# amazon pay

Amazon Pay V2 EC-CUBE プラグイン (2.12、2.13、2.17対応版) テストインストールマニュアル

• 目次

| Ⅰ. プラグイン仕様 1        |
|---------------------|
| Ⅱ. プラグインインストール手順 2  |
| 1.プラグインインストール 2     |
| 2.プラグイン初期設定 5       |
| 3.定数の登録7            |
| Ⅲ. インストール後の確認 8     |
| IV. プラグイン設定項目の説明 12 |
| V.よくあるお問い合わせ Q&A14  |

2021年1月25日第1.1.0版

Copyright(c) 2020 EC-CUBE CO.,LTD ALL Rights Reserved

# I.プラグイン仕様

## 1. 対応する EC-CUBE のバージョン

本プラグインは以下のバージョンに対応しております。

| EC-    | CUBE バージョン |
|--------|------------|
| 2.12 系 | 2.12.0 以降  |
| 2.13 系 | 2.13.0 以降  |
| 2.17 系 | 2.17.0 以降  |

## 2.動作環境

以下の項目をご確認ください。

- ・導入 EC サイトがインターネットに接続していること
- ・OpenSSL0.9.80 またはそれ以降のバージョンが入っていること
- ・phpinfo() 関数または EC-CUBE のシステム情報画面にて curl のモジュール定義があること
- ・「Amazon アカウントでお支払い」ボタンを表示する画面 (カート画面) が HTTPS ページであること。 ※カート画面のHTTPS設定については「2.3 初期設定」を参照してください。

## 3.ログ

AmazonPayments プラグインのログは以下のパスに出力されます。

・(インストールディレクトリ)/data/logs/AmazonPayments.log

# Ⅱ. プラグインインストール手順

## 1. プラグインインストール

#### 以下のインストール手順に従ってプラグインをインストールします。

※2 系向け「Amazon Pay V2 プラグイン」は他の決済モジュールとインストール方法が異なりますのでご注意ください。

|                                                         | STECHECK LOOGUT                                                                                                    | [オーナーズストア > プラグイン管理]を    |
|---------------------------------------------------------|----------------------------------------------------------------------------------------------------|--------------------------|
| 基本情報管理 商品管理 会員管理 受注管理 売上集計 メルマガ管理 コンテンツ管理 デザイン管理 システム設定 | オーナーズストア                                                                                                    | 開いて「ファイルを選択」をクリックしてください。 |
| ホーム                                                     | ブラヴィン常理 * ブラヴィン管理                                                                                                    | (左図)                     |
|                                                         | モジュール管理ファクポイント管理                                                                                                    |                          |
| システム情報                                                  | £312+-1922                                                                                                    |                          |
| EC-CUBE/1ージョン 2133                                      | 0.5 管理                                                                                                    |                          |
| PHP/1-ジョン PHP 533                                       |                                                                                                    |                          |
| DBバージョン MySQL 50.77                                     |                                                                                                    |                          |
| JTHE システム設定>システム情報                                      | Contraction of the second second seco |                          |
|                                                         | /フォコマニアザインテンプレートに                                                                                                    |                          |

| 本情報管理 商品管理 会 | 員管理 受注管理 | 壳上集計 | メルマガ管理    | コンテンク管理 | デザイン管理 | システム設定 | オーナーズストア |  |
|--------------|----------|------|-----------|---------|--------|--------|----------|--|
| オーナーズストアンプラク | ワイン管理    |      |           |         |        |        |          |  |
| ナラヴィン登録      |          |      |           |         |        |        |          |  |
| ブラグイン・       | 774      | ルを選択 | 意訳されていません | £       | 1221   | -n O   |          |  |
|              |          |      |           |         |        |        |          |  |

| ・ ・ ・ ・ ・ ・ ・ ・ ・ ・ ・ ・ ・ ・ ・ ・ ・ ・ ・                                                                                                    | ⊢ → ∽ ↑ <b>↓</b> >                                      |                                                                          |                                                                                                   |                    |                                                                                                    | ~                         |                |                     |
|----------------------------------------------------------------------------------------------------|---------------------------------------------------------|--------------------------------------------------------------------------|---------------------------------------------------------------------------------------------------|--------------------|----------------------------------------------------------------------------------------------------|---------------------------|----------------|---------------------|
| 第14     第14/32 00/7     第12日     第1日     第1日 |                                                         | PC » ダウンロード                                                              |                                                                                                   |                    | <ul><li></li><li></li></ul> | ロードの検索                    |                |                     |
| * 29/09 72 と こ     Example     単日     サイズ       * 2010     * 2010     * 2017/24 12.42     02.77//h     302.00       * 2010     * 2010/12/24 12.42     02.77//h     302.00     * 7/7//h       * 2010     * 7/7/k     * 202.01/2/24 12.42     02.77//h     302.00       * 7/7/k     * 7/7/k     * 7/2     * 7/2     * 7/2       * 7/7/k     * 7/2     * 7/2     * 7/2     * 7/2       * 7/7/k     * 7/2     * 7/2     * 7/2     * 7/2                                                                                                    | 整理・ 新しいフォル                                              | ダー                                                                       |                                                                                                   |                    |                                                                                                    | ii · 🔟 📀                  |                |                     |
| BE     ************************************                                                                                                    | 🖈 クイック アクセス                                             | 名前                                                                       | 更新日時                                                                                              | 種類                 | サイズ                                                                                                    |                           |                |                     |
| ****ワーン     ****ワーン     ****ワーン     ****     ************************                                                                                                    | SPC                                                     | ✓ 今日 (1) AmazonPayV2.tar.gz                                              | 2020/12/24 12:42                                                                                  | GZ ファイル            | 302 KB                                                                                                    |                           |                | プラグインファイルを選択し、      |
| ファイルを沿内: AmazonPeyV2targz     タスてのファイル (*)       マアイルを沿内: AmazonPeyV2targz     タスてのファイル (*)       マアイルを消円、消形されていません     マステール                                                                                                    | ● ネットワーク                                                |                                                                          |                                                                                                   |                    |                                                                                                    |                           |                | インストールをクリックしてください。( |
| シービービービー・ビー・ビー・ビー・ビー・ビー・ビー・ビー・ビー・ビー・ビー・ビー                                                                                                    | 77                                                      | イルそ(N): AmazonPayV2.tar.gz                                               |                                                                                                   |                    | ・<br>すべてのファイ<br>開く(O)                                                                                                    | (ル(**) ~<br>キャンセル         |                |                     |
| プラグイン登録                                                                                                    |                                                         |                                                                          |                                                                                                   |                    |                                                                                                    |                           |                |                     |
| プラヴィン*                                                                                                    | <ul> <li></li></ul>                                     | ログイン:管理者様           商品管理         会員管理         受注管理           ストア>プラグイン管理 | 最終ログイン日時:2020/12/231247<br>売上集計 メルマガ管理                                                            | 7 コンテンツ管理          | デザイン管理 シス                                                                                                    | ステム設定 オーナーズス              | SITE CHECK LOG | OUT                 |
| プラグイン* ファイルを選択 選択されていません インストール 💿                                                                                                    | ・ 日本には、                                                 | ログイン:管理者様           商品管理         会員管理         受注管理           ストア>プラグイン管理 | 最終ログイン日時:2020/12/23 12:47<br>- 売上集計 メルマガ管理                                                        | 7 コンテンツ管理          | デザイン管理 シス                                                                                                    | ステム設定 <mark>オーナーズス</mark> | SITE CHECK LOG | OUT                 |
|                                                                                                    | ・ ECC<br>基本情報管理<br>オーナーズス<br>プラグイン登録                    | ロワイン: 管理者様       商品管理     会員管理     受注管理       ストア>プラグイン管理                | 最終ログイン日時 : 2020/12/23 12:47<br>建 売上集計 メルマガ管理                                                      | 7 コンテンツ管理          | デザイン管理 シン                                                                                                    | ステム設定 オーナーズス              | SITE CHECK LOG | OUT                 |
| プラグインノー覧                                                                                                    | ・ E に に<br>基本情報管理<br>オーナーズン<br>プラグイン登録<br>プラグイン*        | ログセ:管理者様、       商品管理     会員管理     受注管理       ストア>プラグイン管理                 | 最終ログイン日時:2020/12/23 12:47         ・       売上集計       メルマガ管理         ・       アイルを選択       選択されていま: | 7<br>コンテンツ管理<br>せん | · デザイン管理 シス<br>インストール                                                                                                    | ステム設定 オーナーズス              | SITE CHECK LOG | OUT                 |
|                                                                                                    | <ul> <li>・・・・・・・・・・・・・・・・・・・・・・・・・・・・・・・・・・・・</li></ul> | ログイン: 管理者様、       商品管理     会員管理       受注管理       ストア>プラグイン管理             | <ul> <li>最終ログイン日時 : 2020/12/23 12:47</li> <li>売上集計 メルマガ管理</li> <li>アイルを選択 選択されていま</li> </ul>      | 7<br>コンテンツ管理<br>せん | · デザイン管理 シス<br>インストール                                                                                                    | ステム設定 オーナーズス              | SITE OHECK LOG | OUT                 |

インストールが完了しますと、下図のようになります。

また、インストール完了メールが弊社サポート宛に自動送信されます。

(アップデート・アンインストール時も同様にメールが自動送信されます。)

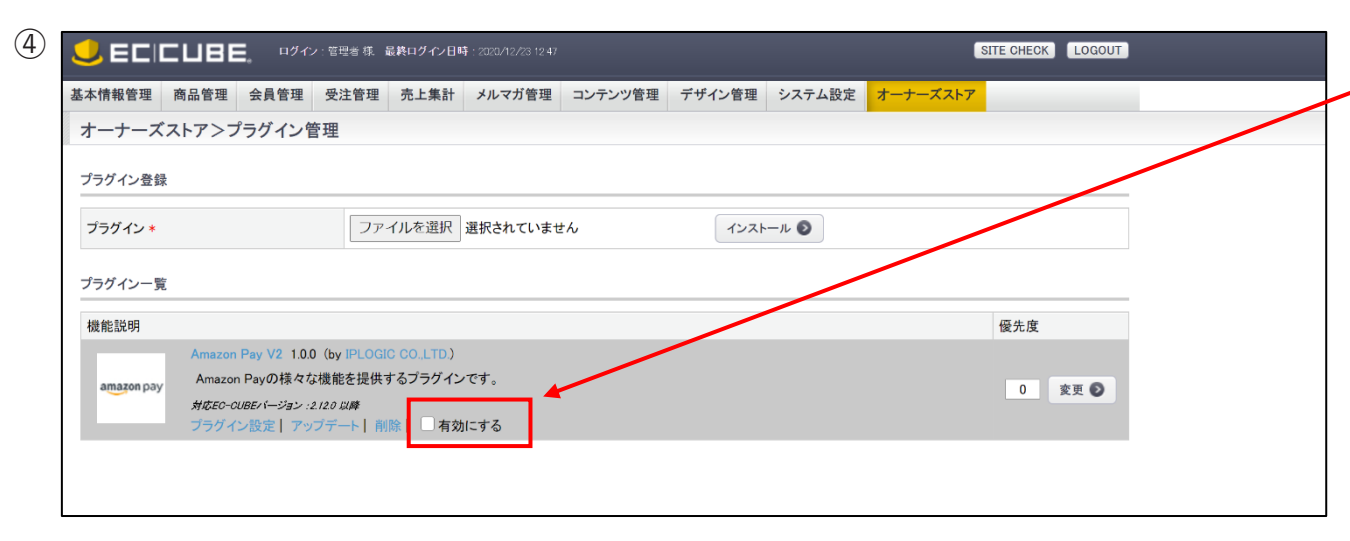

インストールが完了したら、「有効にする」をチェックして、 \_AmazonPay 機能を有効にします。

※この後の設定を完了するまでAmazonPay 決済ボタンは 表示されませんので、ご注意ください。

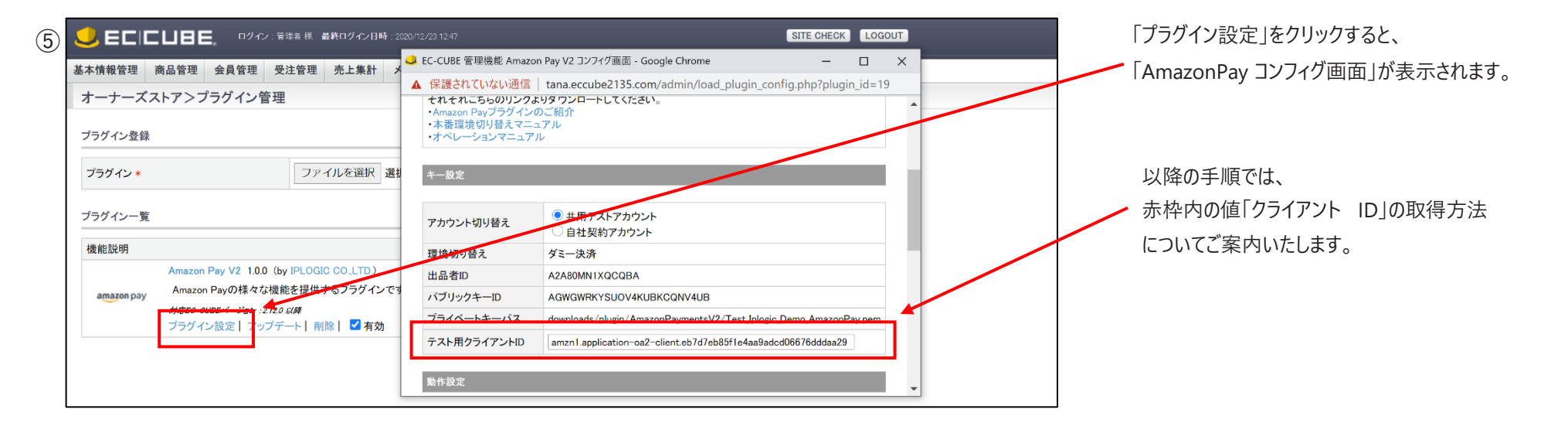

プラグインインストールは以上です。

2.プラグイン初期設定

(1) テスト用クライアント ID の通知

プラグインをインストールしていただきますと、弊社サポートから AmazonSellerCentral のクライアント ID を通知させていただきます。 ※EC サイトの [基本情報管理 > SHOP マスター > メール送信元メールアドレス ] に登録されたアドレス宛にクライアント ID を通知させていただきます。

※数日待っても通知メールが確認できない場合、大変恐れ入りますが以下のフォーマットに従ってメールを送信していただけますでしょうか。

| 宛先:amazonpay-support@ec-cube.net                  |                                                                                                    |
|---------------------------------------------------|----------------------------------------------------------------------------------------------------|
| <br>  件名:Amazon Pav テスト用クライアント ID 取得の申請 / < 会社名 > |                                                                                                    |
| 本文:                                               | サイト URL :導入をご希望されるサイトの URL をご記載ください。<br>※テスト環境などをご利用の場合、テスト環境のURLを                                                                                                    |
| 2011年1月1日日日日日日日日日日日日日日日日日日日日日日日日日日日日日日日日日         | ご記載ください。                                                                                                    |
| < 会社名 >                                           | 担当者名 :担当者様のお名前をご記載ください。                                                                                                    |
| 貴社の「Amazon Pay プラグイン」のテスト利用にあたって                  | 担当者連絡先:担当者様のメールアドレスをご記載ください。                                                                                                    |
| ー<br>テスト用クライアント ID の発行を申請いたします。                   | ※ご記載いただいたメールアドレスにクライアントID                                                                                                    |
|                                                   | を通知いたします。                                                                                                    |
| 導入サイト URL: < サイト URL>                             |                                                                                                    |
| 導入サイト店名: < 店名 >                                   | (例)                                                                                                    |
| EC-CUBE バージョン:2 系                                 | الاران المراجع المراجع ا                                                                                                    |
|                                                   | こ                                                                                                    |
|                                                   | XX256   ♥ X/W   * 60,800   * 60,000   * 60,000   * (* 447   *     (*)     (*)     (*)     (*)     (*)     (*)     (*)     (*)     (*)     (*)     (*)                                                                                                    |
| 担当者連絡先: < 担当者連絡先 >                                | 差出人(B):     PLogic 佐々木 <ysaski@iplogic.co.jp> ystaski@iplogic.co.jp        ・     契告</ysaski@iplogic.co.jp>                                                                                                    |
|                                                   | Y.Y. auronholdionholdeoolik                                                                                                    |
| 以上                                                | 件名( <u>5):</u> Amazon Payテスト用クライアントID取得の中間/株式会社ほげほげ                                                                                                    |
|                                                   | タグ・その地・<br>1月以来は                                                                                                    |
| 弊社サポートによってクライアント ID 取得後、                          | ▲ Review Review Revi |
| 旦当者連絡先に通知いたしますので連絡をお待ちください。                       | 導入サイトURL:https://hogehoge-ec.com<br>担当者名:田中 タロウ<br>担当者連絡先:ttanaka@hogehoge.com                                                                                                    |
|                                                   | 以上                                                                                                    |
|                                                   | 田中 夕口ウ (ttanake@nogehoge.com)<br>株式会社ほけほけ<br>https://www.hogehoge.com                                                                                                    |

| キー設定         |                                                                   |
|--------------|-------------------------------------------------------------------|
| アカウント切り替え    | <ul> <li>・共用テストアカウント</li> <li>○ 自社契約アカウント</li> </ul>              |
| 環境切り替え       | ダミー決済                                                             |
| 出品者ID        | A2A80MN1XQCQBA                                                    |
| パブリックキーID    | AGWGWRKYSUOV4KUBKCQNV4UB                                          |
| プライベートキーパス   | downloads/plugin/AmazonPaymentsV2/Test_Iplogic_Demo_AmazonPay.pem |
| テスト用クライアントID |                                                                   |

弊社からテスト用に用意された AmazonSellerCentral 情報と、

(1) の手順で取得したクライアント ID を登録します。

※すでにAmazonSellerCentral アカウントをお持ちの方はそちらの各 ID

をご利用いただくことも可能です。

「本番環境切り替えマニュアル」P.5 ~ P.9 をご参考に各 ID を取得および確認してください。

それぞれ対応するキーを入力し、

AmazonPay コンフィグ画面最下部「この内容で登録する」をクリックします。

| Amazonアカウントでログイン<br>ボタン配置    | □ Myページ □ 購入時ログイン画面   |
|------------------------------|-----------------------|
| デザイン設定(スマートフォン)              |                       |
| ▼カート画面ボタン設定                  |                       |
| ボタンカラー                       | ◉ゴールド ○ダークグレー ○ライトグレー |
| ボタン配置                        | ● 自動 ○ 手動             |
| Amana マカウント ズログノン・           |                       |
| Amazon ア ハリント ビロクイン<br>ボタン配置 | □ Myページ □ 購入時ログイン画面   |
|                              |                       |
|                              | この内容で登録する <b>&gt;</b> |

プラグイン初期設定は以上です。

続いて定数の登録に移ります。

| Cui-管理<br>らクアップ管理<br>(ラメーター設定 <mark>4,200-2000</mark>                                                                                                    |
|----------------------------------------------------------------------------------------------------|
| いクアップ管理<br>にフィーター設定                                                                                                    |
| 15メーター設定                                                                                                    |
|                                                                                                    |
| 729-5-984                                                                                                    |
| STARIER TO CONTRACT                                                                                                    |
| /ステム情報                                                                                                    |
| C-CUBE 日5表示                                                                                                    |
| COMPANY OF THE OWNER OF THE OWNER OWNER OWNER OW |

[ システム設定 > パラメーター設定 ] をクリックしてください。

|                                                                          | 最終ログイン日時:2000/12/38 1247 LOGOUT                             |                                            |
|--------------------------------------------------------------------------|-------------------------------------------------------------|--------------------------------------------|
| 基本情報管理 商品管理 会員管理 受注管理                                                    | 2 売上集計 メルマガ管理 コンテンツ管理 デザイン管理 <mark>システム設定</mark> オーナーズストア   | カート画面が常時 SSL 通信でない場合は、                     |
| システム設定>パラメーター設定                                                          |                                                             | 「CART URI」を以下のように変更してください。                 |
| パラメーターの値がPHP定数として設定されます。<br>文字列は「「」で囲んで下さい。<br>設定値によってはサイトが機能しなくなる場合もありま | ますので、十分ご注意下さい。                                              | HTTP URL, "cart/", DIR INDEX PATH          |
| 定数名                                                                      | バラメーター値                                                     |                                            |
| SAMPLE_ADDRESS1                                                          | フロント表示関連<br><b> 「市区町村名 (例:千代田区神田神保町)</b> ) <sup>*</sup>     |                                            |
| SAMPLE_ADDRESS2                                                          | スロント表示阅读<br><b>*番地・ビル名 (例: 1-3-5)*</b>                      | HTTPS_URL . "cart/" . DIR_INDEX_PATH       |
| USER_DIR                                                                 | ユーブウァイル保存先。<br>"user_data/"                                 |                                            |
|                                                                          |                                                             |                                            |
| PENDING_ORDER_CANCEL_TIME                                                | 決済税理中ステータスのロールバックを行対時間の設定(秒)<br>900                         |                                            |
| PENDING_ORDER_CANCEL_FLAG                                                | 決済処理中ステータスのロールパックをするが(true する false(しない)<br><b>true</b>     | 「 AMAZONPAYV2_SC_PARAMETER」が追加されていることを確認し、 |
| API_ENABLE_FLAG                                                          | AFI機能を有効にする(nue する hate Lなし)<br>false                       | 「この内容で登録する」をクリックします。                       |
| AMAZONPAYV2_SC_PARAMETER                                                 | Sele/Contra要注対和へのハラメーズ(Anazon Pay V2)<br>「orderReferenceId」 | ※入力値は変更しないでください。                           |
|                                                                          | この内容で登録する 💿                                                 |                                            |

定数の登録は以上です。

以上でインストール手順が完了しました。

## Ⅲ. インストール後の確認

以下の手順でプラグインが正常にインストール・設定されているか確認します。

1. お支払い方法追加

(1) 管理画面の [基本情報管理 > 支払方法設定 ] を表示
(2)支払方法の項目に「Amazon Pay」が追加されていることを確認
※利用条件は変更しないでください。(Amazon Pay 決済時にこの条件は適用されません。)

2. 配送方法紐づけ

(1) 管理画面の [基本情報管理 > 配送方法設定]を表示

(2)各配送方法の編集をクリック

→ 個別の配送方法設定画面表示

(3)取扱支払方法の項目に「Amazon Pay」が追加、チェックされていることを確認

※初期状態ではすべての配送方法にチェックがつくため、ご利用状況に合わせてチェックを外してください。

3. レイアウト追加

(1) 管理画面の [デザイン管理 > PC(スマートフォン) > レイアウト設定 ] を表示
 (2)編集可能ページー覧に「商品購入 / Amazon Pay V2(入力ページ)」、「商品購入 / Amazon Pay V2(確認ページ)」が追加されていることを確認

4. 通常決済

(1) 任意の商品をカートに入れ、カート画面に遷移
(2)カート画面の「購入手続きへ」ボタンをクリック
(3)従来通りに決済可能なこと、お支払い方法に「Amazon Pay」が表示されないことを確認

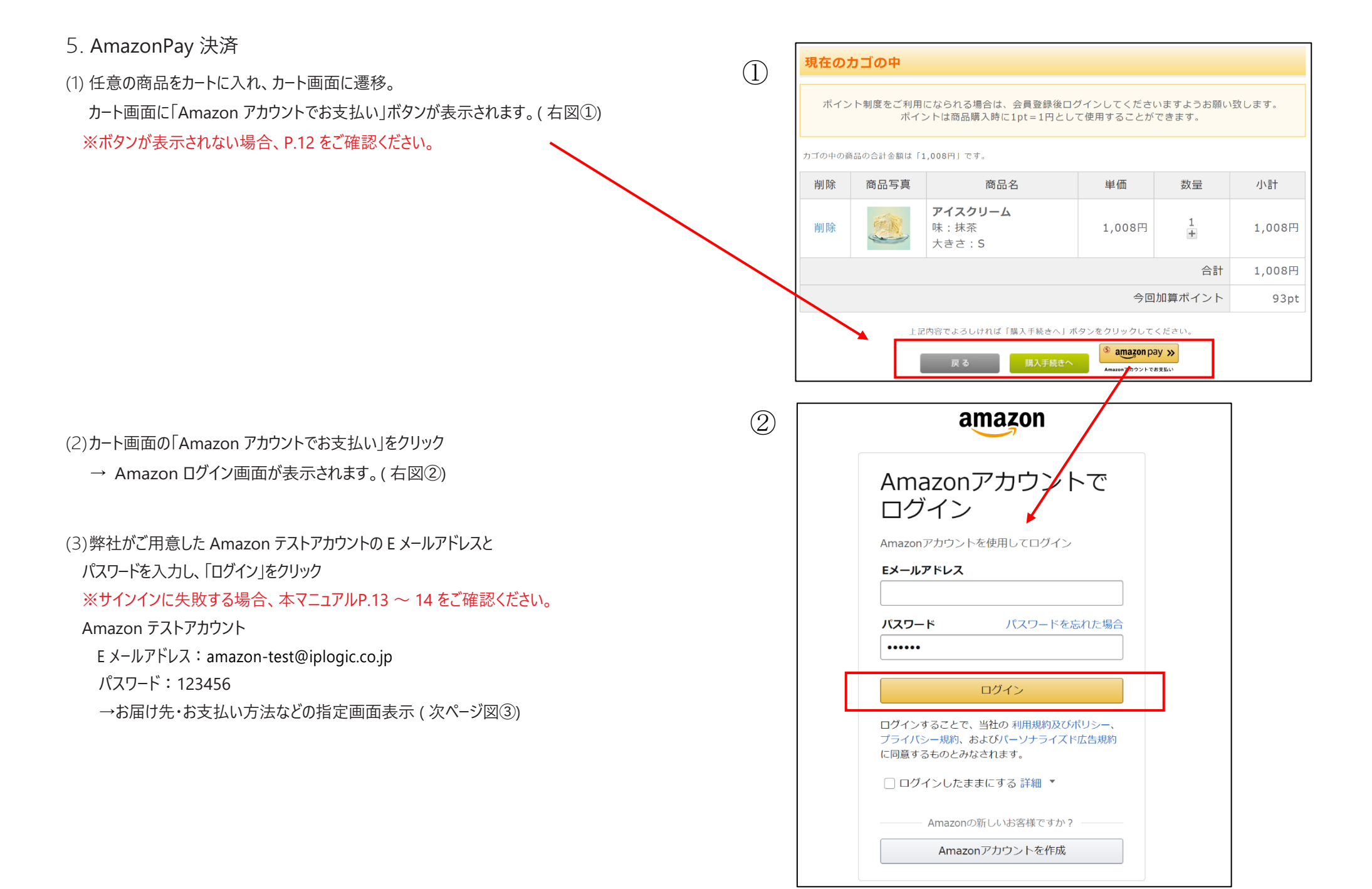

(4)「続行」をクリック

→購入商品情報、選択したお届け先情報が表示されます(右下図④)

(5)「注文する」ボタンをクリック

→ご注文完了画面表示

→受注完了メール・Amazon Payご利用確認メール受信

|                                                  | 【2系】 <b>イーシーキューブアカウント</b>                                                                                                    |                         |
|--------------------------------------------------|----------------------------------------------------------------------------------------------------|-------------------------|
| <b>お届け</b> 第<br>本                                | <b>- 住所</b><br>130033 東京都東京都文京区本郷 2-17-17 井門本郷ビル4階日                                                                                                    | 変更                      |
| 支払いた<br>VISA                                     | <b>5法</b><br>Visa 未尾 1111                                                                                                    | 変更                      |
| 続行すること<br>ーロジック丸<br>けた任所及して、<br>(2系)アイ<br>場合がありま | こで、 <u>利用規約及びポリシー</u> および <u>ブライバシー規約</u> に同意するものとみなされます。また、【2系<br>利用アカウントがそのサイトの <u>プライバシーポリシー</u> に従ってお客様が提供する氏名、Eメールアド<br>び 電話書号参利用することに同意します。<br>ビーロジック共用アカウント はこの注文に関連付けられた取引に対して、選択した支払い方法に追加<br>す。 | 5] アイピ<br>レス、お届<br>請求する |

|      |                        |                 |        |    |        | ご注文内容                                |                    |
|------|------------------------|-----------------|--------|----|--------|--------------------------------------|--------------------|
| 商品写真 |                        | 商品名             | 単価     | 数量 | 小計     | 小計:<br>送料:                           |                    |
| E    | <b>アイスクリーム</b><br>味:抹茶 |                 | 1,008円 | 1  | 1,008円 | <sup>手数料:</sup><br>注文合計              |                    |
|      | Xee.b                  |                 |        |    |        | 会員登録をしていたた<br>イントがご利用いたた             | こくと、X<br>こけます。     |
| お届け先 |                        |                 |        |    |        | ご利用規約に同う<br>- ✓ 会員として登録<br>※ご利用規約(必) | 意し、注<br>する<br>すお読み |
| お名前  |                        |                 |        |    |        | お買い得情報や最新情                           | 青報をメ-              |
| 郵便番号 |                        | 113-0033        |        |    |        |                                      | を哄きす               |
|      |                        | 東京都<br>東京都文京区本郷 | 旧皆     |    |        | 注文を確                                 | 定する                |
| 住所   |                        | 2-17-17井門本部ビル4  |        |    |        |                                      |                    |

## 売上処理·取消処理

(1)管理画面の[受注一覧]を表示

(2)受注一覧に以下の項目が追加されていることを確認

・Amazon 状況 / 参照 ID

※テストモードでは参照ID リンクから AmazonSellerCentral を閲覧することはできません。

檢索結果一覧

·一括売上

·一括取消

(3)Amazon 状況が「オーソリ」状態の受注の「個別売上」をクリック

→ 確認用ダイアログが表示されます。

(4)「OK」をクリック

- → Amazon 状況が「売上」に更新
- → AmazonSellerCentral の支払い詳細に請求履歴が追加

(5) 一括取消にチェック

- → チェック可能な受注が全てチェックされます。
- (6) 一括取消の「実行」をクリック

→ 確認用ダイアログ表示

(7)「OK」をクリック

- → 対応状況が「キャンセル」に更新
- → Amazon 状況が「取消」に更新
- → AmazonSellerCentral の支払い詳細の支払いステータスが「Cancel」に更新

| <mark>5件</mark> が該当しました。 CSV ダウンロード C <del>SV 当点项目投定</del> PDF一括出力 メールー括通知 |                     |          |      |               |         |        |      |                                     |                     |                     |                                           |    |                       |    |
|----------------------------------------------------------------------------|---------------------|----------|------|---------------|---------|--------|------|-------------------------------------|---------------------|---------------------|-------------------------------------------|----|-----------------------|----|
| [                                                                          | 1                   |          |      |               |         |        |      | A                                   | 一括売上                | 一括取消                |                                           |    |                       |    |
|                                                                            | 受注日                 | 注文番<br>号 | お名前  | 支払方法          | 購入金額(円) | 全商品発送日 | 対応状況 | Amazon祆<br>況<br>参照ID                | 実行                  | 実行                  | 帳票 🗌                                      | 編集 | メール                   | 削除 |
|                                                                            | 2020/12/23<br>14:24 | 134639   | テスト姓 | Amazon<br>Pay | 32      | 未発送    | 新規受付 | オーソリ<br>S03-<br>1647468-<br>3189710 | □ <b>一括</b><br>個別売上 | □ <b>一括</b><br>個別取消 | <mark>□ ー<mark>括出カ</mark><br/>個別出力</mark> | 編集 | □ <b>一括通知</b><br>個別通知 | 削除 |
|                                                                            | 2020/12/22<br>20:02 | 134638   | テスト姓 | Amazon<br>Pay | 21      | 未発送    | 新規受付 | オーソリ<br>S03-<br>8425739-<br>0740099 | □ <b>一括</b><br>個別売上 | □ <b>一括</b><br>個別取消 | □ <b>一括出カ</b><br>個別出力                     | 編集 | □ <b>一括通知</b><br>個別通知 | 削除 |
|                                                                            | 2020/12/22<br>20:01 | 134637   | テスト姓 | Amazon<br>Pay | 21      | 未発送    | 新規受付 | オーソリ<br>S03-<br>9799262-<br>5264661 | □ <b>一括</b><br>個別売上 | □ <b>一括</b><br>個別取消 | <mark>- 一括出カ</mark><br>個別出力               | 編集 | □ <b>一括通知</b><br>個別通知 | 削除 |
|                                                                            | 2020/12/22<br>19:59 | 134636   | テスト姓 | Amazon<br>Pay | 21      | 未発送    | 新規受付 | オーソリ<br>S03-<br>2385687-<br>2057151 | □ <b>一括</b><br>個別売上 | □ <b>一括</b><br>個別取消 | <mark>□ ー括出カ</mark><br>個別出力               | 編集 | □ <b>一括通知</b><br>個別通知 | 削除 |

# IV. プラグイン設定項目説明

|      | 項目名                                      | 説明                                                   |  |  |  |  |
|------|------------------------------------------|------------------------------------------------------|--|--|--|--|
|      |                                          | 共用テストアカウント(イーシーキューブ配布):共用テストアカウント(イーシーキューブ配布)を使用します。 |  |  |  |  |
|      | アカウント切り省ん                                | 自社契約アカウント:自社契約アカウントのテスト環境を使用します。                     |  |  |  |  |
|      | 1001 111 11 11 11 11 11 11 11 11 11 11 1 | ダミー決済:Amazon Pay のテスト環境を使用します。                       |  |  |  |  |
|      | 環境切り省 <b>ん</b>                           | 本番決済:Amazon Pay の本番環境を使用します。                         |  |  |  |  |
|      | 出品者 ID                                   | AmazonSellerCentral にて発行される ID です。                   |  |  |  |  |
| キー設定 | パブリックキーID                                | AmazonSellerCentral にて作成するAPIキーのパブリックキーID です。        |  |  |  |  |
|      | プライベートキーパス                               | AmazonSellerCentral にて作成するAPIキーファイルを格納したパスです。        |  |  |  |  |
|      | クライアント ID                                | AmazonSellerCentral にて発行される ID です。                   |  |  |  |  |
|      |                                          | 弊社(イーシーキューブ)との契約時に発行されるキーです。                         |  |  |  |  |
|      | 平 街 東 児 切 り 省 ん + −                      | 環境切り替え実行時に必要になります。                                   |  |  |  |  |
|      | ຺<br>購 ┘ 呋 Λ m o = o n 氿 这 l 沪 ᄓ         | 仮売上:受注完了時に仮売上状態とします。(Amazon状況「オーソリ」)                 |  |  |  |  |
|      | 两八时AIIId2011次归1八儿                        | 売上 :受注完了時に売上と同時に請求処理をします。(Amazon状況「売上」)              |  |  |  |  |
|      | 汕客碑题画面                                   | 表示 :決済確認画面を表示します。                                    |  |  |  |  |
|      | 八府唯吵当日                                   | 非表示:決済確認画面を表示しません。                                   |  |  |  |  |
|      | この 白 動口ガイン                               | オン:Amazon ログイン時に一致するユーザが EC に登録されている場合は自動的にログインします。  |  |  |  |  |
| 乱佐凯宁 |                                          | オフ:上記機能を無効化します。                                      |  |  |  |  |
| 到作政化 | ログイン・会員登録必須                              | オン:AmazonPay 決済時に EC へのログインまたは会員登録を必須にします。           |  |  |  |  |
|      |                                          | オフ:上記機能を無効化します。                                      |  |  |  |  |
|      | <b>马</b> 注描正機能                           | AmazonPayで取得した氏名、電話番号が分割できない場合は、                     |  |  |  |  |
|      | 又江州正陵祀                                   | 注文者情報・配送先情報・会員情報の順に一致する文字列を検索し同様に分割します。              |  |  |  |  |
|      | 受注完了メール特記事項                              | AmazonPay 決済時のメールに特記事項を追加します。                        |  |  |  |  |

|        | 項目名                                 | 説明                                                                                                    |  |  |  |
|--------|-------------------------------------|----------------------------------------------------------------------------------------------------|--|--|--|
|        | カート画面ボタン設定:<br>ボタンカラー               | 「Amazon アカウントでお支払い」ボタンの色を選択します。<br>①ゴールド ②ダークグレー ③ライトグレー                                                                                                    |  |  |  |
|        | カート画面ボタン設定:<br>ボタン配置                | 自動:プログラム上で自動的にボタンを配置します。<br>手動:表示されるプログラムコードをテンプレートのご希望の箇所に貼り付け表示させます。<br>※詳細な手順は下記をご覧ください<br>https://demo.iplogic.co.jp/amazon_manuals/#!markdown/button.md |  |  |  |
| デザイン設定 | Amazonアカウントでログインボタン配置               | 「Amazonアカウントでログイン」ボタンを配置する画面を選択します。<br>①Myページ ②購入時ログイン画面                                                                                                    |  |  |  |
|        | Myページボタン設定:<br>購入時ログイン画面:<br>ボタンカラー | 「Amazonアカウントでログイン」ボタンの色を選択します。<br>①ゴールド ②ダークグレー ③ライトグレー                                                                                                    |  |  |  |
|        | Myページボタン設定:<br>購入時ログイン画面:<br>ボタン配置  | 自動:プログラム上で自動的にボタンを配置します。<br>手動:表示されるプログラムコードをテンプレートのご希望の箇所に貼り付け表示させます。                                                                                       |  |  |  |

# V.よくあるお問い合わせ Q&A

| 解決策                                                                                                    |  |  |  |
|----------------------------------------------------------------------------------------------------|--|--|--|
| プラグインの初期設定はお済みでしょうか?<br>初期設定が完了していない場合、本マニュアル P.11 初期設定をご覧ください。                                                                                                    |  |  |  |
| キャッシュファイルが影響している可能性が考えられます。<br>プラグインをインストールした EC サイトのサーバーにアクセスして、data/Smarty/templates_C/default 配下のファイルを削除し、<br>ブラウザのキャッシュを消去してから再読み込みしてください。                               |  |  |  |
| デザインのカスタマイズが影響している可能性が考えられます。<br>プラグイン設定画面「ボタン配置」を手動にして表示されるプログラムコードを利用してボタンを配置してください。<br>※詳細な手順は下記をご覧ください。<br>http://demo.iplogic.co.jp/amazon_manuals/#!markdown/button.md |  |  |  |
| プラグイン設定値がに誤りがある可能性が考えられます。<br>本マニュアル P.11 をご参考に、各値をご確認ください。                                                                                                    |  |  |  |
| カート画面が SSL 通信でないため、リダイレクトが拒否されている可能性が考えられます。<br>本マニュアル P.12 定数の登録を参考に、CART_URLを変更してくだ<br>さい。                                                                                 |  |  |  |
| SSL 通信がされていない可能性が考えられます。<br>data/config/config.php 中の定数' HTTPS_URL' に関する記述を https 通信に指定してください。                                                                               |  |  |  |
|                                                                                                    |  |  |  |

| お問い合わせ内容                         | 解決策                                                                                                    |
|----------------------------------|----------------------------------------------------------------------------------------------------|
| Amazon アカウントでログイン後、404 エラーが発生する  | プラグインインストール時のファイルコピー処理に失敗したことが考えられます。<br>コピー元ファイルをコピー先ディレクトリに配置してください。<br>【コピー元】<br>~data/downloads/plugin/AmazonPaymentsV2/copy/html/shopping/plg_AmazonPaymentsV2_redirect.html<br>~data/downloads/plugin/AmazonPaymentsV2/copy/html/shopping/plg_AmazonPaymentsV2_redirect.php<br>~data/downloads/plugin/AmazonPaymentsV2/copy/html/shopping/plg_AmazonPaymentsV2_payment.php<br>~data/downloads/plugin/AmazonPaymentsV2/copy/html/shopping/plg_AmazonPaymentsV2_confirm.php<br>【コピー先】<br>~html/shopping/ |
| Amazon アカウントでログイン後、500 エラーが発生する。 | 下記ファイルのパーミッションを他ファイルと同様のパーミッションに揃えてください。<br>~html/shopping/plg_AmazonPaymentsV2_redirect.html<br>~html/shopping/plg_AmazonPaymentsV2_redirect.php<br>~html/shopping/plg_AmazonPaymentsV2_payment.php<br>~html/shopping/plg_AmazonPaymentsV2_confirm.php                                                                                                    |